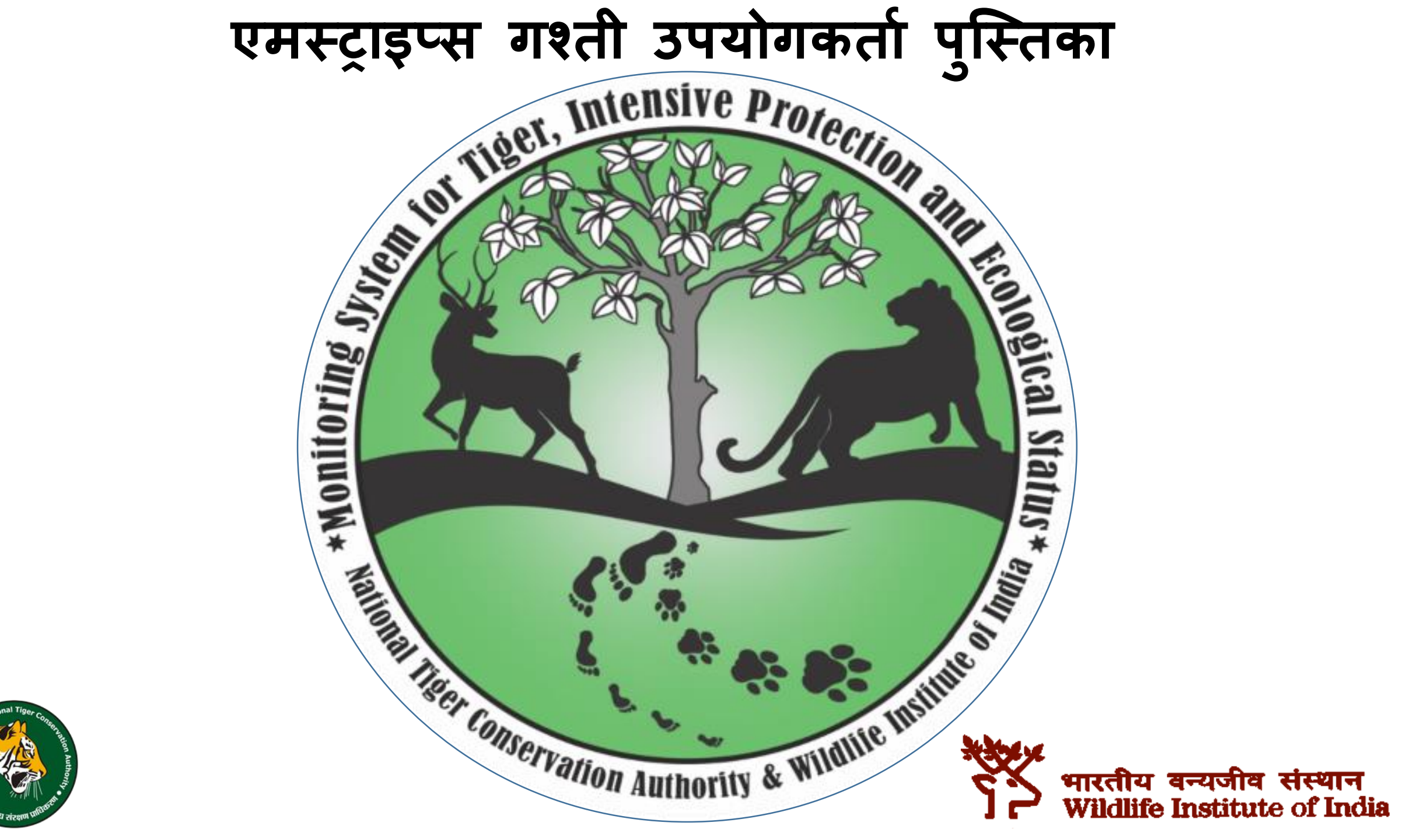

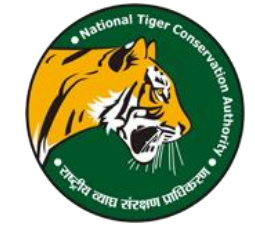

### एमस्ट्राइप्स गश्ती एप्लिकेशन- इंस्टालेशन निर्देश

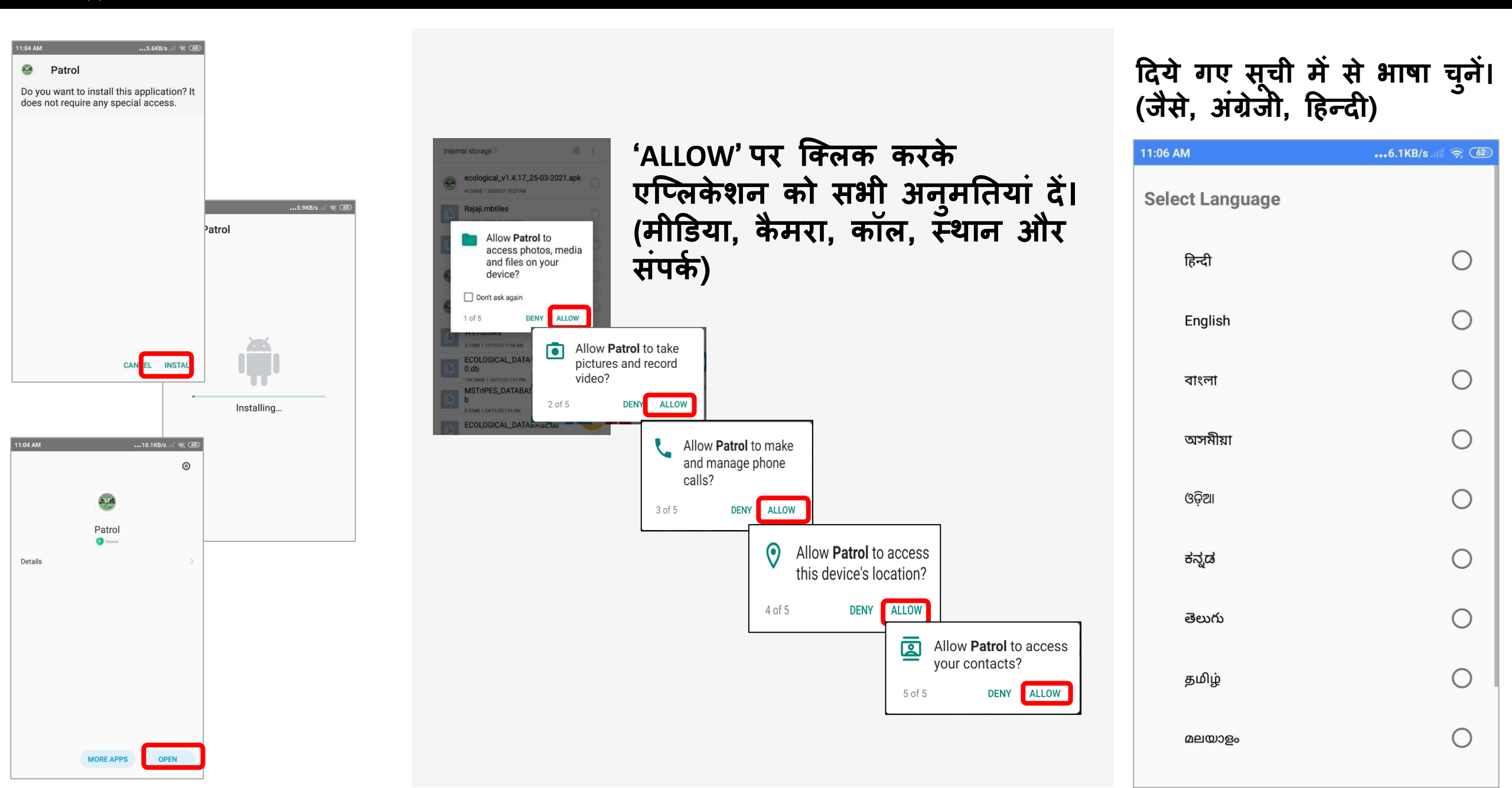

# एमस्ट्राइप्स गश्ती एप्लिकेशन- रजिस्ट्रेशन निर्देश

| राज्य                                 |     |
|---------------------------------------|-----|
| मध्य प्रदेश 👻                         |     |
| वनमंडल/राष्ट्रीय उद्यान/टाइगर रिज़र्व |     |
| Kuno Wildlife Div                     |     |
| परिक्षेत्र                            |     |
| Palpur_West                           |     |
| नाम                                   |     |
| Ashish Prasad                         |     |
| पद                                    |     |
| वन रक्षक 👻                            |     |
| atp2206                               | L L |
| यूनिक आई.डी.                          |     |
| 782303a0ab71e934                      |     |
| फ़ोन नंबर                             |     |
| 8938998547                            |     |
| ई-मेल आईडी                            |     |
| ashish@wii.gov.in                     |     |
| रजिस्टर करें                          | ]   |

| राज्य                                                                                                    |   |
|----------------------------------------------------------------------------------------------------|---|
| मध्य प्रदेश                                                                                                    | • |
| वनमंडल/राष्ट्रीय उद्यान/टाइगर रिज़र्व                                                                                                    |   |
| Kuno Wildlife Div                                                                                                    | • |
| परिक्षेत्र                                                                                                    |   |
| Palpur_West                                                                                                    | - |
| नाम                                                                                                    |   |
| Ashish Prasad                                                                                                    |   |
| पद<br><sup>क</sup> <mark>पुष्टिकरण!</mark><br>ai कृपया सुनिश्चित करें कि दर्ज की गई जानकारी सही है! (जमा करने के<br>बाद किसी संशोधन की अनुमति नहीं है)।<br>यूर्रि<br>78<br>CANCEL OK<br>78 |   |
| 8938998547                                                                                                    |   |
| ई-मेल आईडी                                                                                                    |   |
| ashish@wii.gov.in                                                                                                    |   |
| रजिस्टर करें                                                                                                    |   |

### गश्ती दल के सदस्य जोड़े

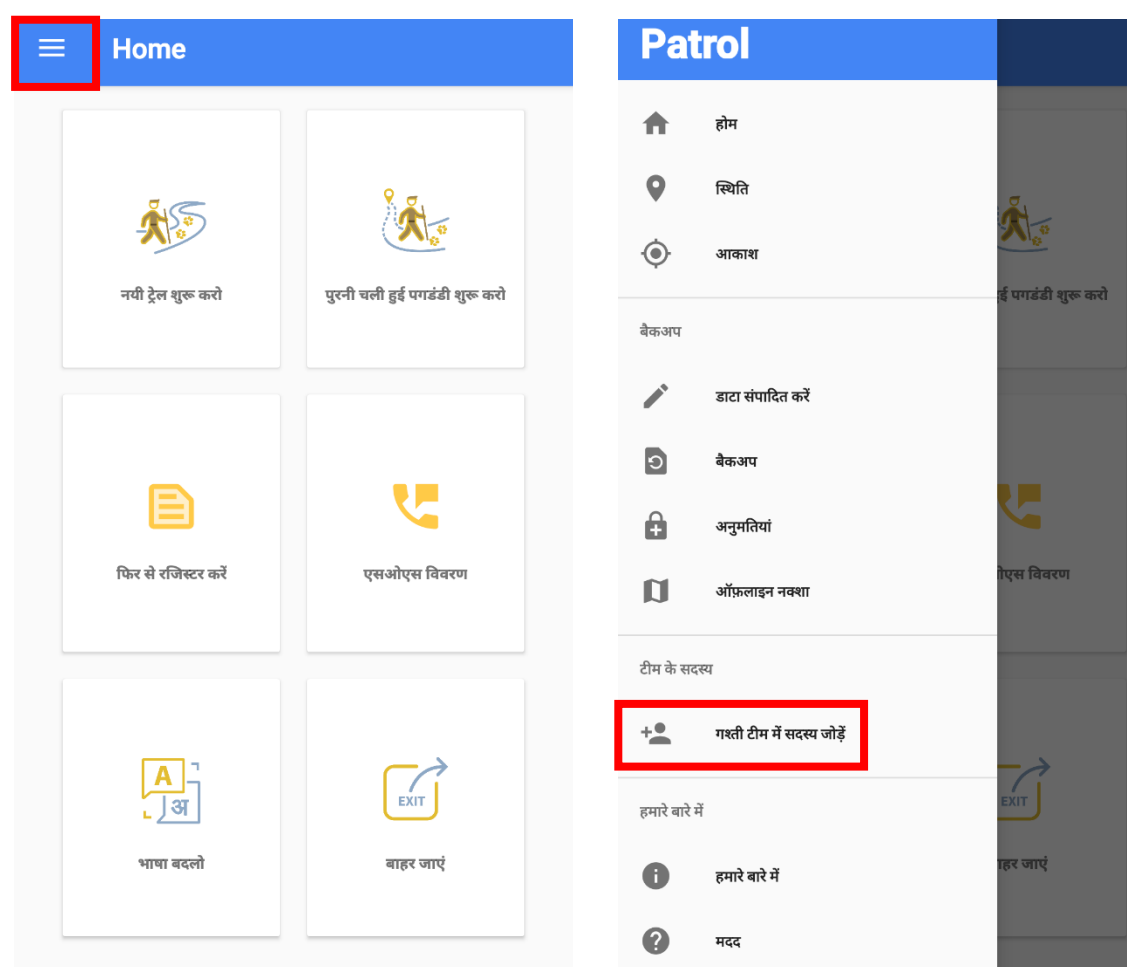

N **1** 

### • गश्ती दल के सदस्यों के नाम और पद दर्ज करें।

 मुख्यपृष्ठ पर वापस जाने के लिए पीछे/बैक बटन पर क्लिक करें।

| सदस्य का नाम |              |    |   | सदस्य का नाम   |         |        |
|--------------|--------------|----|---|----------------|---------|--------|
| Vishwanath   |              |    |   |                |         |        |
| पद           |              |    |   | पद             |         |        |
| चौकीदार      |              |    | ~ | पद का चयन करें |         |        |
|              | विवरण सहेजें |    |   |                | विवरण स | हेर्जे |
|              | पीछे         |    |   |                | ਧੀਲੇ    |        |
|              |              |    |   |                |         |        |
| क्रम संख्या  | नाम          | पद |   | क्रम संख्या    | नाम     | पद     |

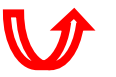

# ऑफलाइन मॅप लोड करे।

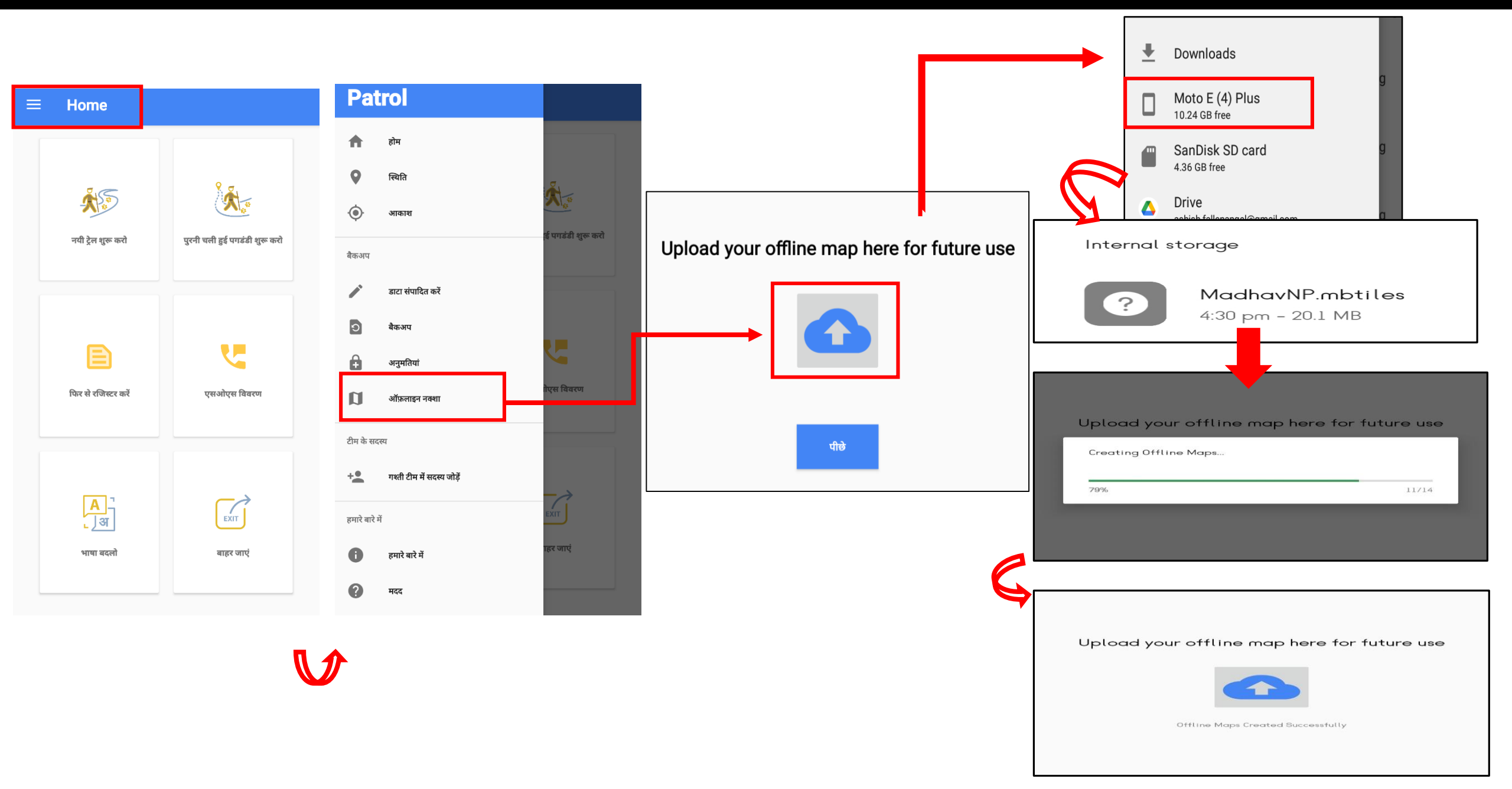

# जीपीएस (GPS) स्थिरीकरण के लिए "स्थिति (STATUS)" पर क्लिक करें। जीपीएस की सटीकता के लिए कम से कम 6 उपग्रह फिक्स में होना अनिवार्य है (उपग्रहों की) संख्या # देखें)।

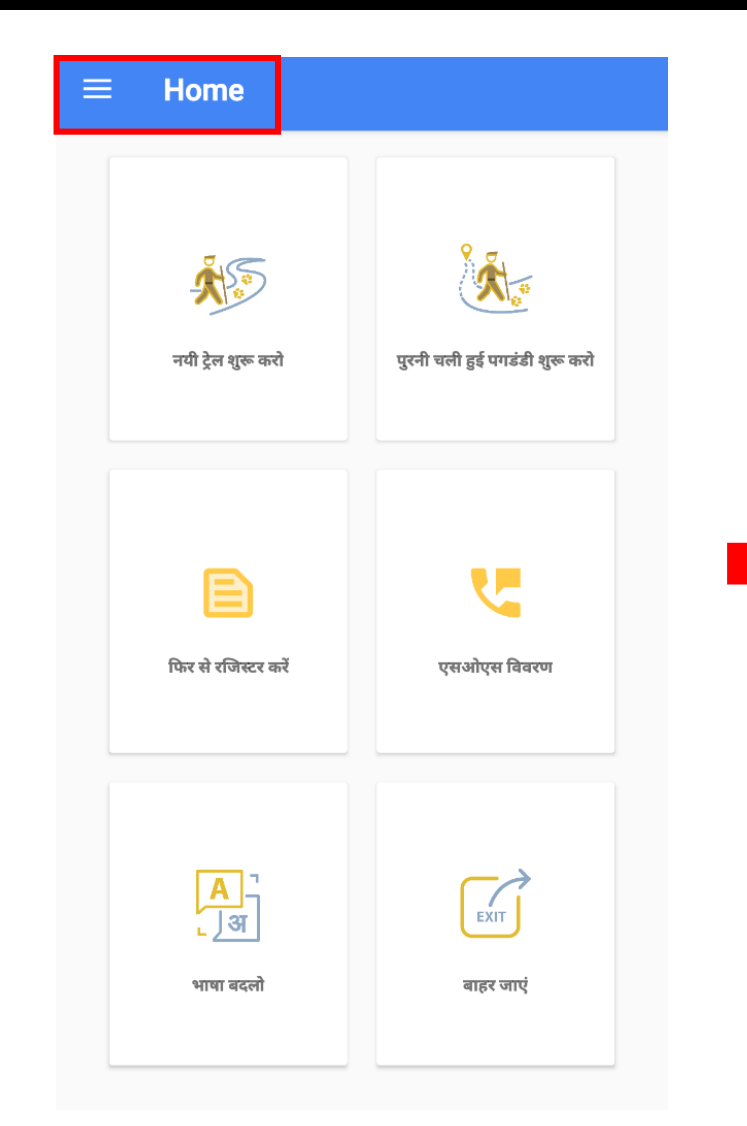

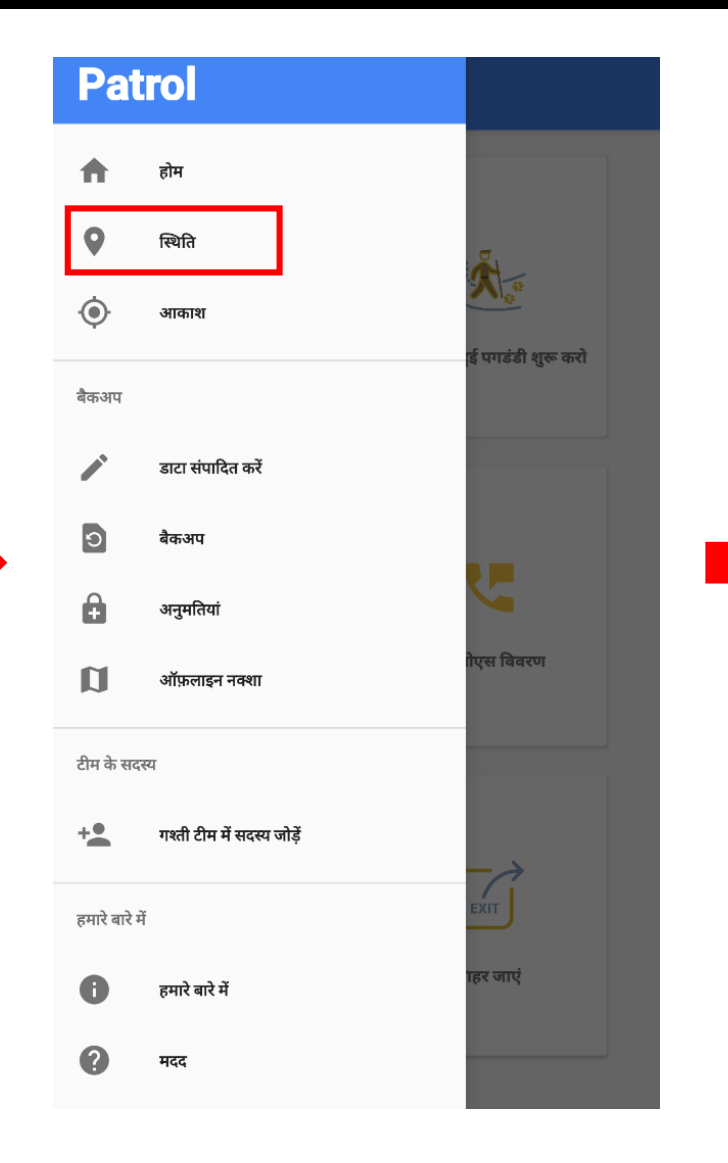

|    | Lat:<br>Long:<br>Alt: | 30.277903582<br>77.980367664<br>559.36 | 647134<br>985521 | F F     | Time 12/04,<br>TTFF:<br>LAcc: | 121 00:54 an<br>13391<br>4 90 m |
|----|-----------------------|----------------------------------------|------------------|---------|-------------------------------|---------------------------------|
|    | Alt (MSL):<br>Speed:  | 0,0                                    |                  | #<br>Be | Sats:<br>aring:               | 17/29<br>0.0                    |
| ID | GNSS                  | CF                                     | C/NO             | Flags   | Elev                          | Azim                            |
| 32 |                       | 1.57542003E9                           | 39.0             | AEU     | 68.16446                      | 279.1853                        |
| 10 |                       | 1.57542003E9                           | 34.0             | AEU     | 58.989227                     | 14.457628                       |
| 21 |                       | 1.57542003E9                           | 19.0             | AEU     | 7.5390415                     | 320.81396                       |
| 18 |                       | 1,57542003E9                           | 21.0             | AE.U    | 32,510777                     | 146,66026                       |
| 27 |                       | 1,57542003E9                           | 24.0             | AEU     | 26,022074                     | 256,60822                       |
| 20 |                       | 1.57542003E9                           | 20.0             | AEU     | 20.528618                     | 95.16912                        |
| 31 |                       | 1.57542003E9                           | 30.0             | AEU     | 12.602495                     | 189.5204                        |
| 22 |                       | 1.60031245E9                           | 21.0             | E       | 52.431004                     | 208.72658                       |
| 7  |                       | 1.60481254E9                           | 28.0             | υ       | 39.21034                      | 22.412254                       |
| 23 |                       | 1.60368755E9                           | 28.0             | E       | 36,81887                      | 316,99353                       |
| 13 | *)                    | 1,56109798E9                           | 23,0             | AU      | 54,295216                     | 131,45367                       |
| 8  |                       | 1.57542003E9                           | 23.0             | AEU     | 16.709505                     | 292.94                          |
| 23 |                       | 1.57542003E9                           | 20.0             | AEU     | 43.461575                     | 68.47827                        |
| 24 |                       | 1.57542003E9                           | 20.0             | AEU     | 19.143589                     | 46.68937                        |
| 10 |                       | 1.59806246E9                           | 21.0             | AU      | 16.419819                     | 136.15018                       |
| 9  |                       | 1.59862502E9                           | 24.0             | AU      | 24.471941                     | 85.10602                        |
| ,  |                       | 1,60256256E9                           | 24.0             | υ       | 13,994072                     | 271,9327                        |
| 21 | _                     | 1.60424998E9                           | 20.0             | AEU     | 11.4340725                    | 174.72575                       |
| 8  | _                     | 1.60537498E9                           | 16.0             | AU      | 43.77061                      | 310.70612                       |
| 16 |                       | 1.60143744E9                           | 0.0              | AE      | 9.1298485                     | 37.51626                        |
| 11 |                       | 1.57542003E9                           | 0.0              | A       | 6.2430077                     | 319.41135                       |
| 6  |                       | 1.56109798E9                           | 0.0              | E       | 56.283524                     | 39.733105                       |
| 5  |                       | 1.56109798E9                           | 0.0              |         | 52,963573                     | 207,25206                       |
| 8  |                       | 1.56109798E9                           | 0.0              |         | 29.034246                     | 134.65755                       |
| 0  |                       | 1 5/ 10070950                          | 0.0              | E.      | 02 01 201                     | 04 464 945                      |

### मौजूद आइकॉन्स और उनके प्रयोग

| ≡ Home             |                               |
|--------------------|-------------------------------|
| <b>1</b>           | 2                             |
| र्ज्रेड्र          | स्टिंस्ट्रें                  |
| नयी ट्रेल शुरू करो | पुरनी चली हुई पगडंडी शुरू करो |
| 3                  | 4                             |
| चिं                | ्र्                           |
| 5                  | 6                             |

- 1. गश्ती प्रारंभ करे
- 2. पुरानी गश्ती जारी रखे
- 3. पुनः रजिस्टर करे (दूसरे स्थान पर तबादला होने पर पुनः रजिस्टर करे)
- 4. आपातकालीन संपर्क जोड़े
- 5. भाषा बदले
- 6. से बाहर निकले

# आपातकालीन संपर्क जोड़े।

| ≡ Home                     |                               | आपातकालीन संपर्क नंबर जोड़ें |
|----------------------------|-------------------------------|------------------------------|
|                            |                               | 1                            |
|                            |                               | A                            |
| A S                        |                               | 9876543210                   |
| नयी ट्रेल शुरू करो         | पुरनी चली हुई पगडंडी शुरू करो | 2                            |
|                            |                               | В                            |
|                            |                               | 9876543210                   |
| E                          | <b>e</b>                      |                              |
|                            |                               | С                            |
| फिर से रजिस्टर करे         | एसआएस विवरण                   | 9876543210                   |
|                            |                               | 4                            |
|                            |                               | D                            |
| <mark>्र</mark> ्म<br>्राअ | EXIT                          | 9876543210                   |
| भाषा बदलो                  | बाहर जाएं                     |                              |
|                            |                               | विवरण सहेजें                 |

### नई गश्ती प्रारंभ करें।

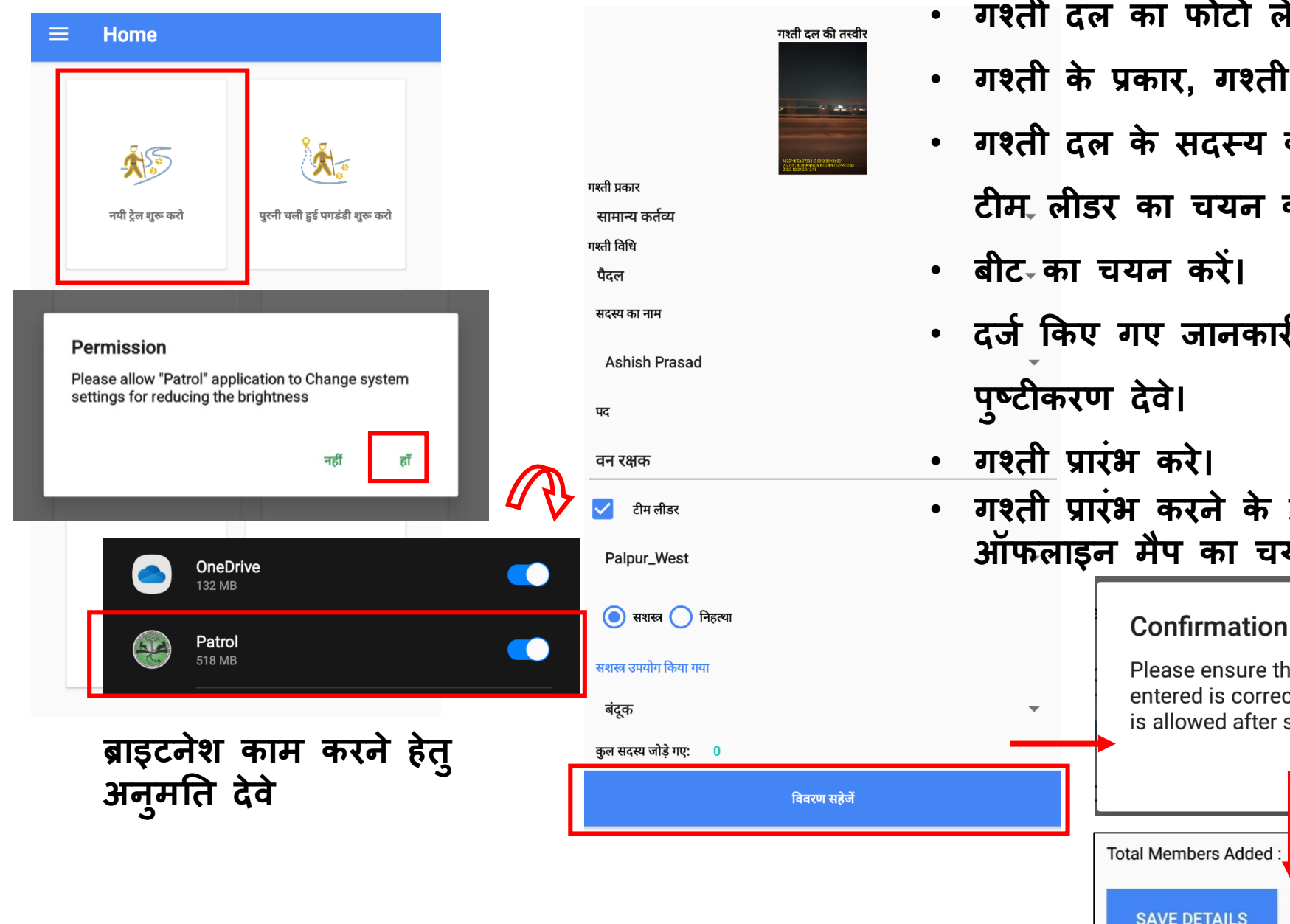

```
 गश्ती दल का फोटो लेना अनिवार्य है।
```

- गश्ती के प्रकार, गश्ती की विधि की जानकारी भरें।
- गश्ती दल के सदस्य की जानकारी दर्ज करें और टीम लीडर का चयन करें
- बीट-का चयन करें।
- दर्ज किए गए जानकारी का विवरण सहेजे आउए पुष्टीकरण देवे।
- गश्ती प्रारंभ करे।
- गश्ती प्रारंभ करने के उपरांत ऑनलाइन या ऑफलाइन मैप का चयन करें.

Please ensure the information

is allowed after submission).

entered is correct! (No modification

YES

START PATROLLING

NO

Confirmation

SAVE DETAILS

#### ऑनलाडन नक्शा सैटलाईट मैप का उपयोग करने के लिए कपया ऑनलाइन मानचित्र पर

क्लिक करें। इसके लिए एक सतत नेटवर्क कनेक्टिविटी की आवश्यकता होगी। अगर, आप बिना नेटवर्क कनेक्टिविटी वाले क्षेत्र में जा रहे हैं, कपया ऑफ़लाइन मानचित्र चुनें।

#### ऑफ़लाइन नक्शा

कृपया अपनी फ़ोन मेमोरी से डेटा का उपयोग करने के लिए ऑफ़लाइन मानचित्र पर क्लिक करें। अपने डिवाइस पर ऑफ़लाइन मानचित्र बनाने और लोड करने के लिए सहायता फ़ाइल देखें। यदि ऑफ़लाइन मानचित्र आपके डिवाइस पर पहले से लोड नहीं हैं तो यह काम नहीं करेगा।

ऑनलाइन से ऑफलाइन और इसके विपरीत.बदलना संभव नहीं ई

### मॅप पेज में मौजूद आइकॉन्स के बारे में

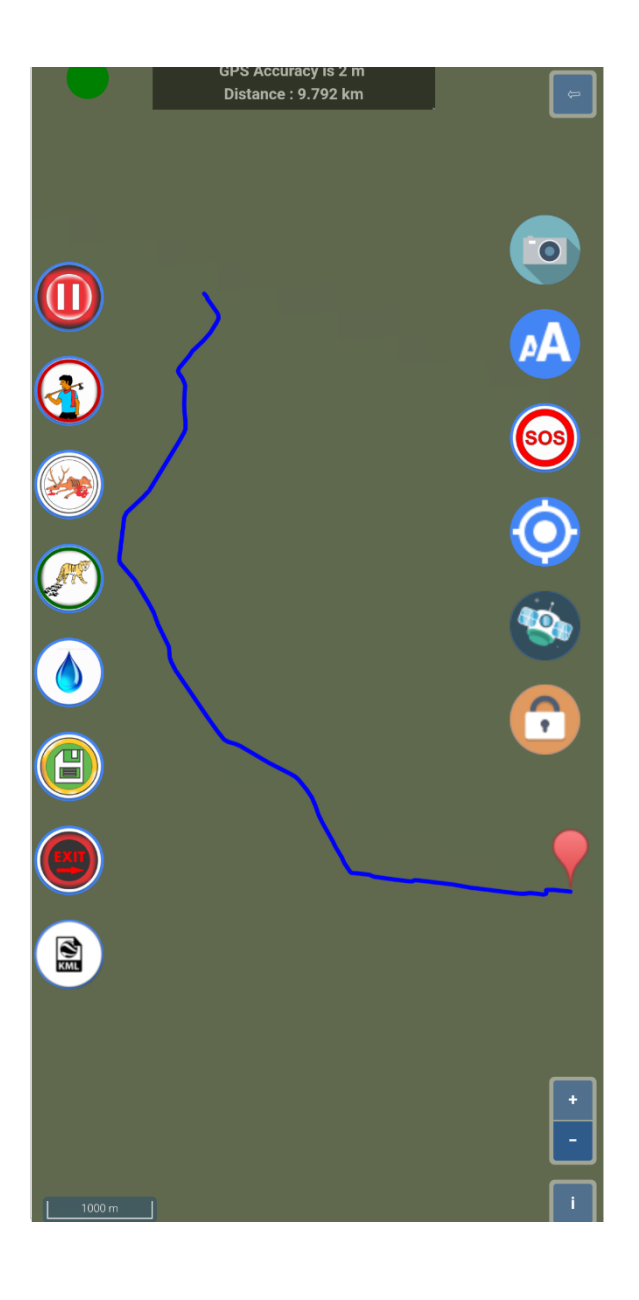

- नक्शा दृश्य टॉगल करें
- 🕕 गश्ती रोकें/फिर से शुरू करें
- 🚯 मानवीय अवैध गतिविधि
- 🦗 मृत प्राणी
- प्राणी चिन्ह
- 💧 जल स्रोत
- सहेजें
- बंद करे

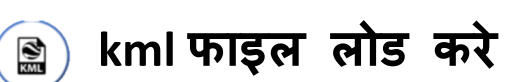

- फोटो 0
- भाषा बदले AA
- 😡 आपातकालीन संपर्क
  - Recenter बटन
- 🕙 उपग्रह (Satellite) विवरण
- 👩 स्क्रीन लॉक बटन

### मानवीय अवैध गतिविधि

| मानर्व                                                                                                    | ोय प्रभाव विवरण<br>Take photo                                                                               |                                  | मान                                                                                                    | वीय प्रभाव विवरण                                        |                                  |
|----------------------------------------------------------------------------------------------------|----------------------------------------------------------------------------------------------------|----------------------------------|----------------------------------------------------------------------------------------------------|---------------------------------------------------------|----------------------------------|
| मानवीय प्रभाव के प्रकार<br>मानव प्रभाव का चयन करें<br>की गई कार्रवाई<br>कार्रवाई का चयन करें<br>व्यतीत समय<br><u>दिन</u><br>टिप्पणी<br><u>यहां टिप्पणी दर्ज करें</u> | मानवीय प्रभाव के प्रकार<br>बंदूक_ हथियार<br>की गई कार्रवाई<br>जुर्माना लगाया<br>व्यतीत समय<br>00<br>टिप्पणी | मानवीय प्रभाव विवर<br>Take photo | मानवीय प्रभाव के प्रकार<br>बंदूक_ हथियार<br>की गई कार्रवाई<br>जुर्माना लगाया<br>व्यतीत समय<br>00<br>टि<br>य<br>कृपया सुनिश्चित करें वि<br>(जमा करने के बाद कि | के दर्ज की गई जानकारी<br>त्सी संशोधन की अनुमर्ग<br>नहीं | । सही है!<br>ते नहीं है)।<br>हाँ |
|                                                                                                    | यहा ।टप्पणा दर्ज कर                                                                                         | जानकारी जमा करें                 |                                                                                                    |                                                         |                                  |

 मानवीय अवैध गतिविधि के प्रकार और की गई कार्यवाही का विवरण दर्ज करे।

- अनुमानित व्यतीत समय लिखे।
- कानूनी कारवाई/ जरूरत के हिसाब से
  फोटो लेवे। (ऑप्शनल)
- विवरण सहेजे और दी गई जानकारी का

पुष्टीकरण करे

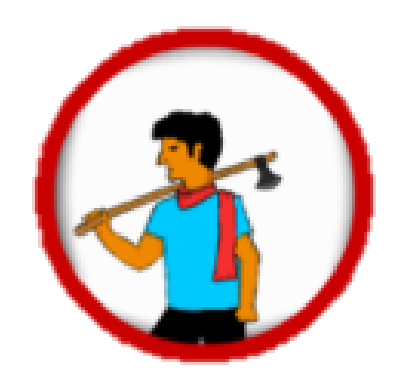

### मृत प्राणी का विवरण

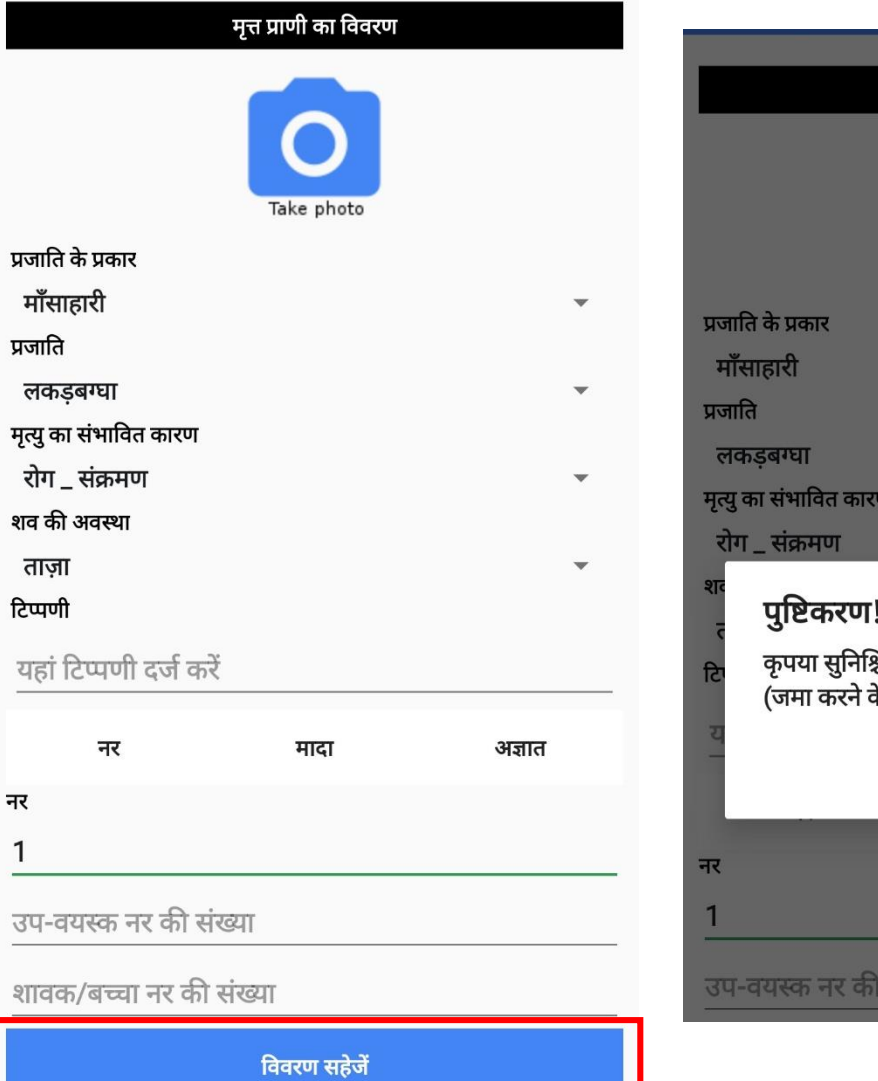

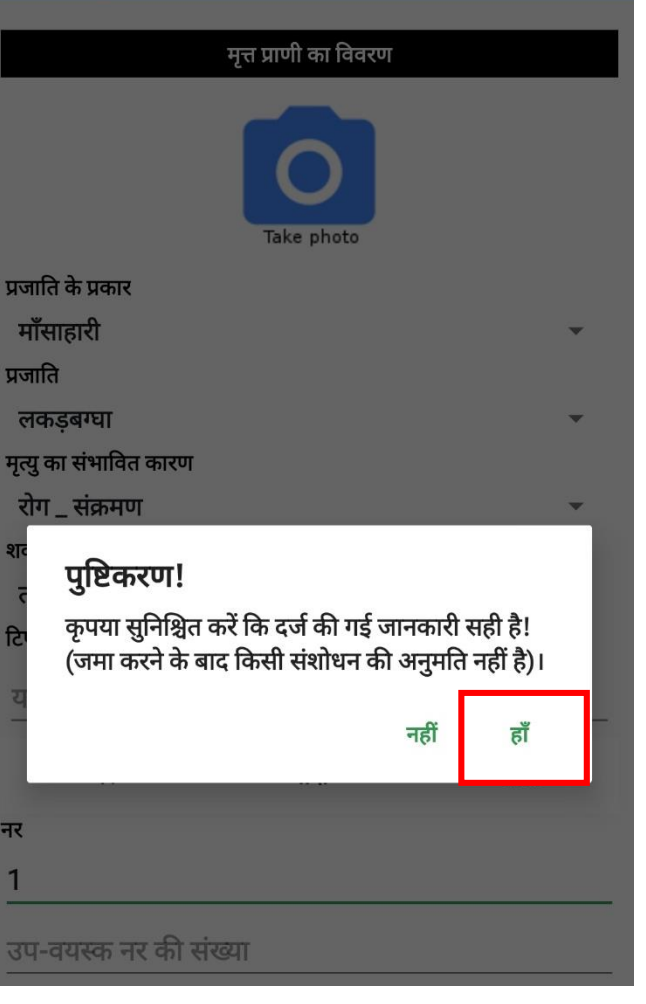

- प्रजाति के प्रकार, प्रजाति, मृत्यु का संभावित कारण और शव की अवस्था का विवरण दर्ज करे।
- मृत प्राणियों का संख्या नर, मादा, और अज्ञात के अनुमानित उम के हिसाब से दर्ज करे।

• विवरण सहेजे और पुष्टीकरण करे।

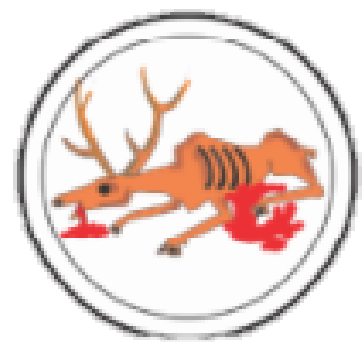

### प्राणी के चिन्हों का विवरण

|                   | प्रत्यक्ष एवं अ | प्रत्यक्ष दर्शना |   |     |  |  |
|-------------------|-----------------|------------------|---|-----|--|--|
|                   |                 |                  |   |     |  |  |
| चिन्ह के प्रकार   |                 |                  |   |     |  |  |
| प्रत्यक्ष दर्शन   |                 |                  | • |     |  |  |
| प्रजाति के प्रकार |                 |                  |   |     |  |  |
| माँसाहारी         |                 |                  | • | 91  |  |  |
| प्रजाति           |                 |                  |   | 2   |  |  |
| तेंदुआ/ गुलदार    |                 |                  | • | ਟਿਾ |  |  |
| प्रत्येक संख्या   |                 |                  |   | य   |  |  |
| 3                 |                 |                  |   |     |  |  |
| नर                |                 | मादा             | 1 |     |  |  |
| शावक/बच्चे        | 2               | अज्ञात           |   |     |  |  |
| टिप्पणी           |                 |                  |   |     |  |  |
| यहां टिप्पणी दज   | र्ग करें        |                  |   |     |  |  |
| विवरण सहेजें      |                 |                  |   |     |  |  |

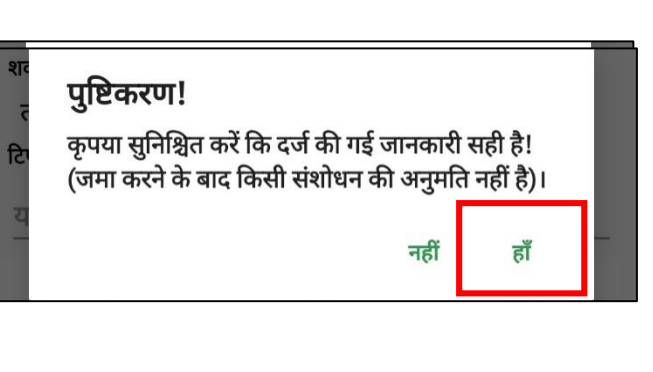

- चिन्ह के प्रकार, प्रजाति के प्रकार, प्रजाति,
  और चिन्ह की अवस्था की जानकारी दर्ज करें।
- प्रत्यक्ष दर्शन होने पर प्राणी की संख्या
  दर्ज करें।
- विवरण सहेजे।

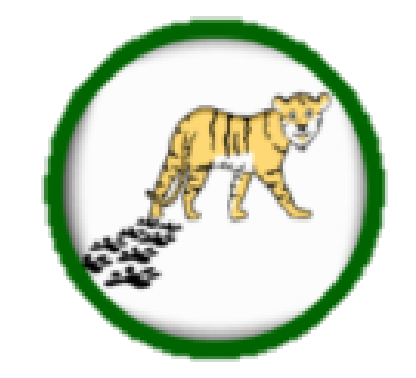

### जल स्रोत का विवरण

| जल स्रोत का प्रकार                      |     |                                    |                                    |       |         |   |
|-----------------------------------------|-----|------------------------------------|------------------------------------|-------|---------|---|
| कृत्रिम                                 |     |                                    |                                    |       |         |   |
| सूखा                                    |     |                                    |                                    |       |         |   |
| 🔵 हाँ 💿 नहीं                            |     |                                    |                                    |       |         |   |
| भरा हुआ पानी (अनुमानित प्रतिशत (%) में) |     |                                    |                                    |       |         |   |
| 40                                      |     |                                    |                                    |       |         |   |
| पारदर्शिता / गुणवत्ता                   |     |                                    |                                    |       |         |   |
| अपारदर्शी                               |     | -                                  |                                    |       |         |   |
| अवांछित मानव की उपस्थिति                | 915 |                                    |                                    |       |         |   |
| 💿 हाँ 🔵 नहीं                            | -   | पुष्टिकरण!                         |                                    |       |         |   |
| मानव उपस्थिति के संकेत                  | ਟਿਾ | कृपया सुनिश्चित क<br>४०००० चे ने न | करें कि दर्ज की गई जानकारी सही है! |       |         |   |
| पदचिन्ह                                 | य   | (जमा करन क बाव                     | । कसा संशाधन का अन्                | નુમાર | १ नहा ह | ) |
| प्राणी की उपस्थिति                      |     |                                    | नः                                 | हीं   | हाँ     |   |
| 💿 हाँ 🔵 नहीं                            |     |                                    |                                    | _     |         |   |
| प्राणी उपस्थिति के संकेत                |     |                                    |                                    |       |         |   |
| पगमार्क_ट्रैक                           |     | •                                  |                                    |       |         |   |
| प्रजाति के प्रकार                       |     |                                    |                                    |       |         |   |
| माँसाहारी                               |     | •                                  |                                    |       |         |   |
| प्रजाति                                 |     |                                    |                                    |       |         |   |
| जंगली बिल्ली                            |     | •                                  |                                    |       |         |   |
| टिप्पणी                                 |     |                                    |                                    |       |         |   |
| यहां टिप्पणी दर्ज करें                  |     |                                    |                                    |       |         |   |

विवरण सहेजें

- जल श्रोत का प्रकार चुने।
- पानी की गुणवत्ता, का चयन करें।
- अवैध मानव की उपस्थिति के संकेत होने पर उसकी जानकारी दर्ज करें।
- वन्य प्राणी की उपस्थिति के संकेत होने पर, चिन्ह और प्रजाति की जानकारी दर्ज करें।
- विवरण सहेजे।

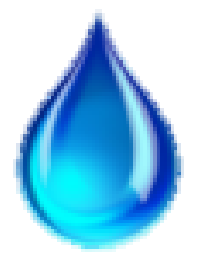

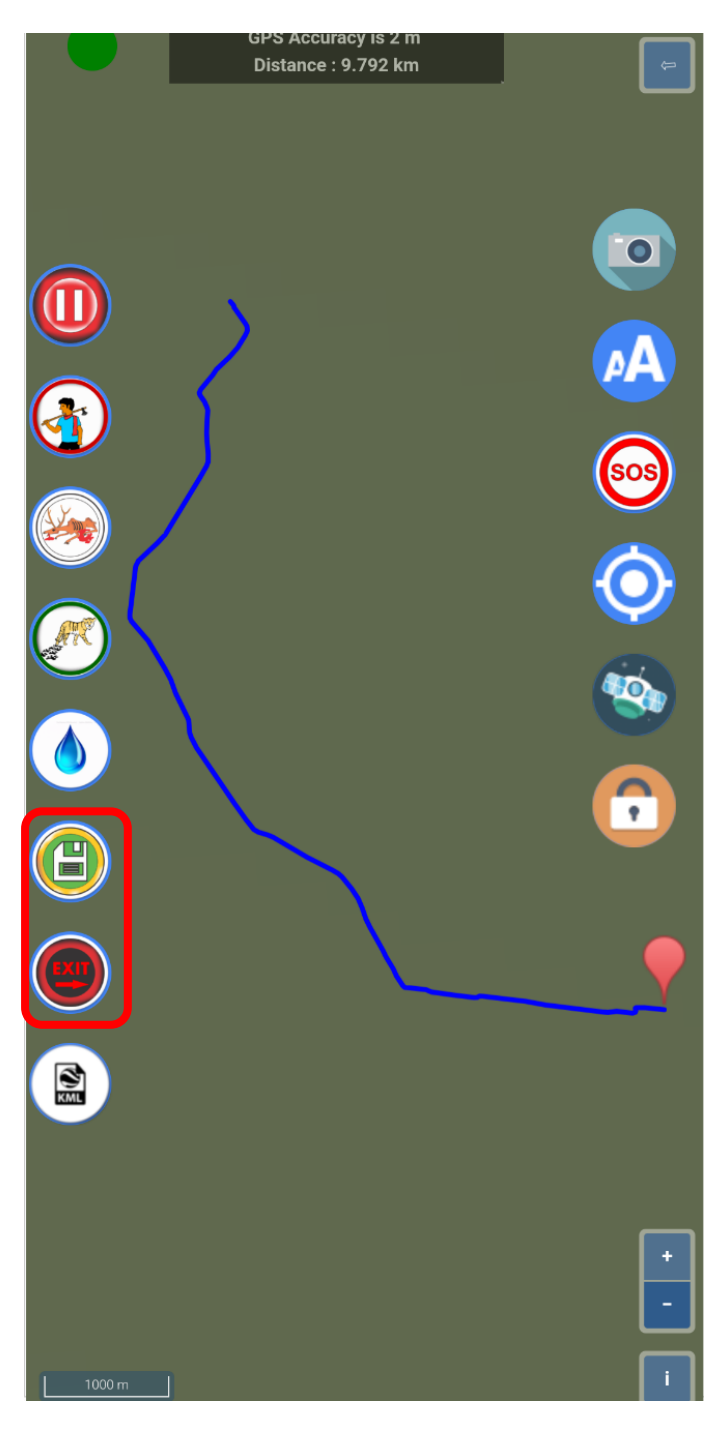

## गश्ती खत्म होने के उपरांत, ट्रैक सहेजे और मॅप पेज से बाहर निकलने के लिए Exit बटन पर क्लिक करें और पुष्टीकरण देवे।

### Confirm

Do you want to stop the Patrol and exit

CANCEL OK

### डाटा एडिट/ संपादित करने हेत्.

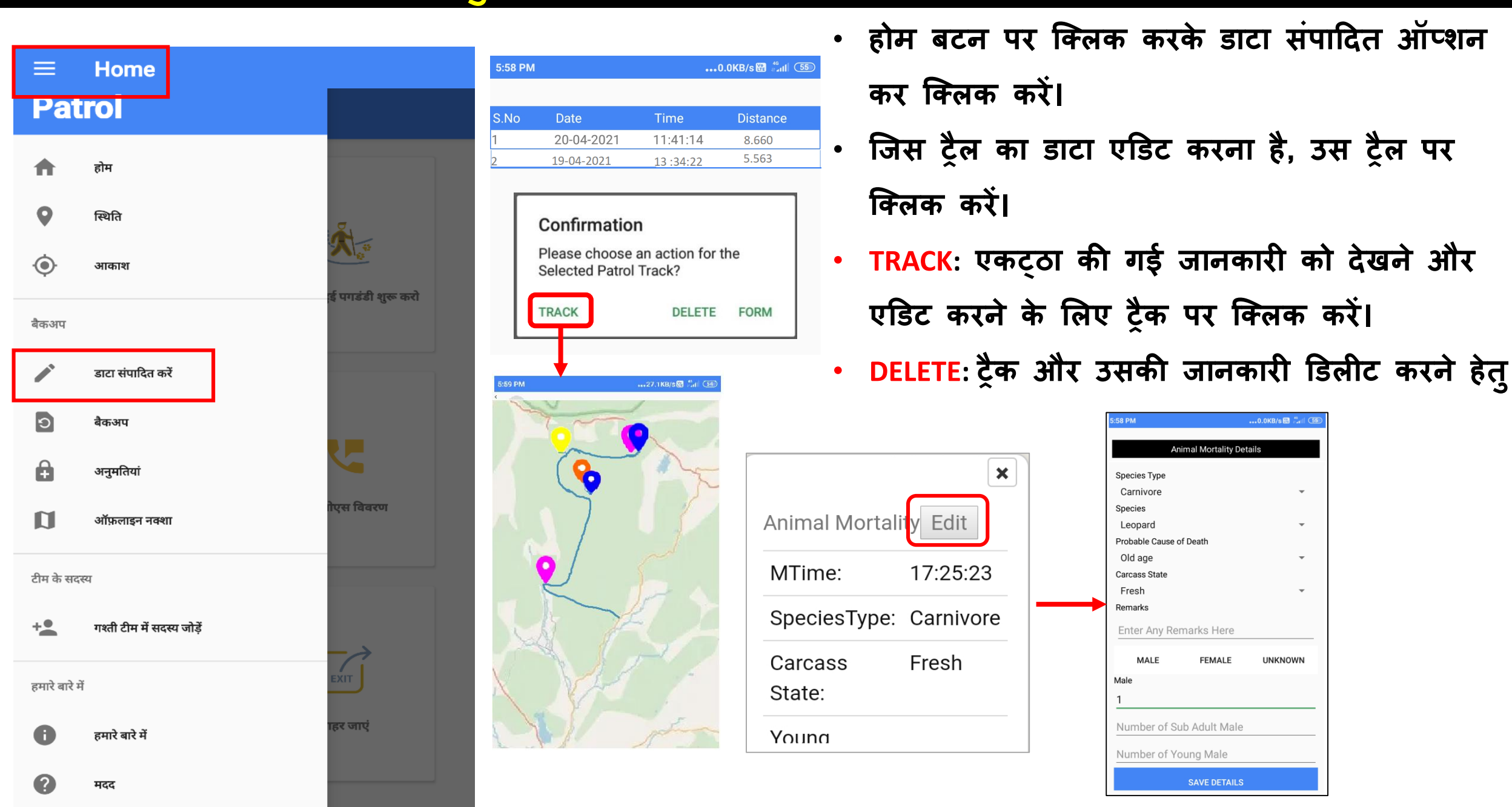

## डाटा बैकअप करने हेतु.

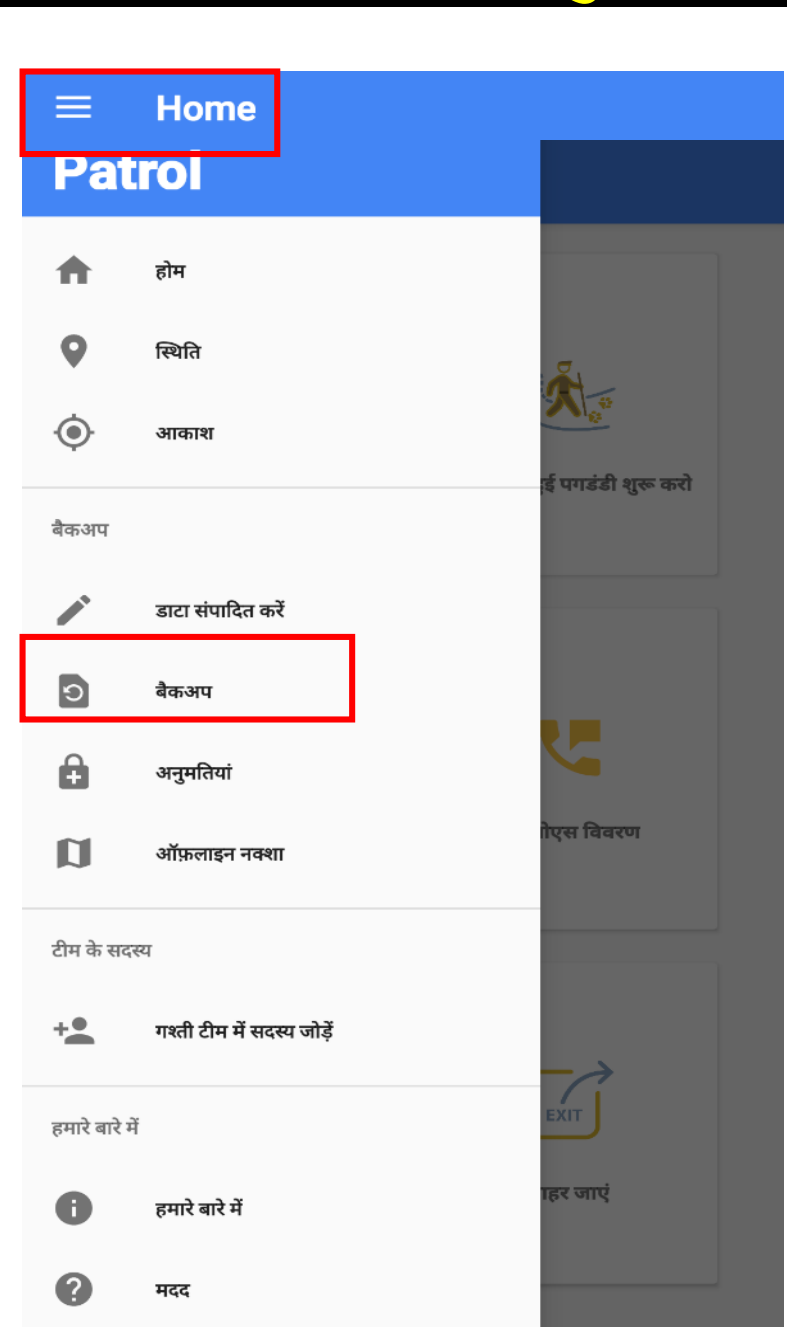

- गश्ती खत्म करने के उपरांत बैकअप लेवे।
- डाटा बैकअप फोन के इन्टर्नल स्टोरेज मे 'MSTrIPES\_Patrol' नाम से दिखाई देगा।
- मोबाईल फोन से इकट्ठा किए गए गश्ती की जानकारी को MSTrIPES Desktop मे इम्पोर्ट करने के लिए 'MSTrIPES\_Patrol' फ़ोल्डर का उपयोग करें।

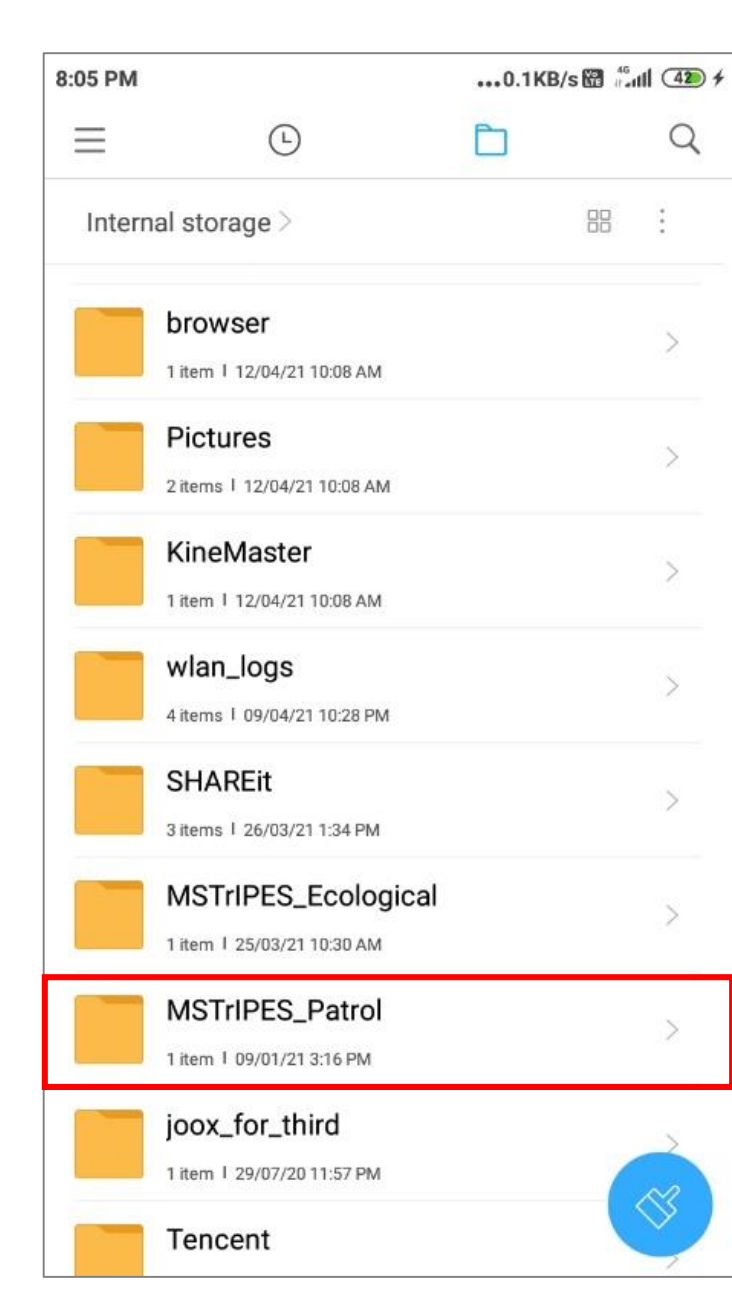

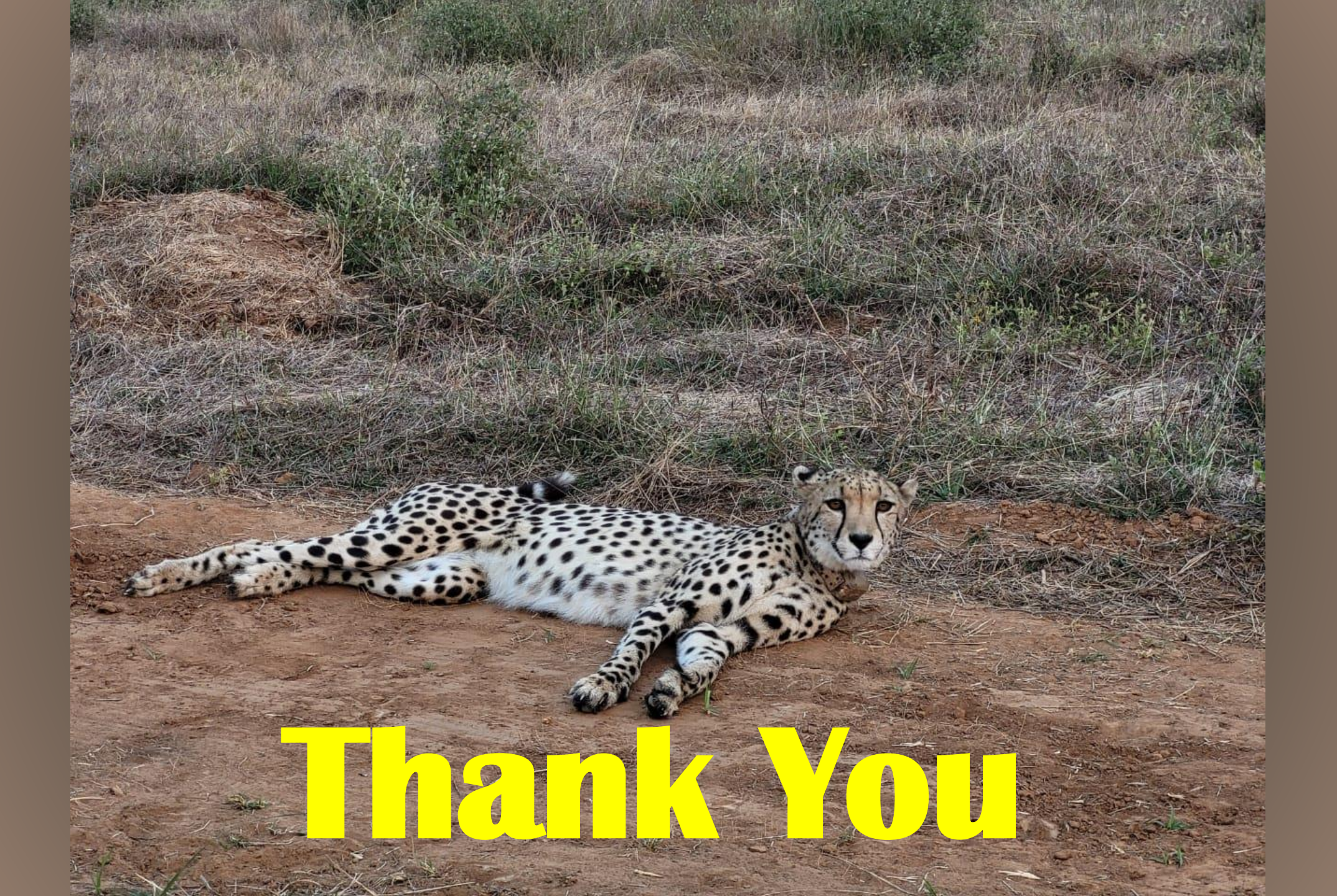